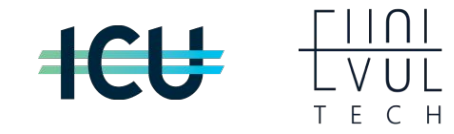

# UACB

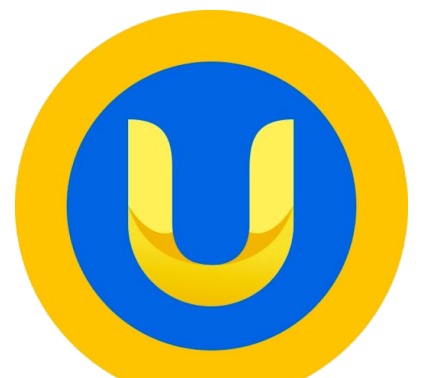

Продати

## Для продажу токену необхідно:

- 1. Авторизуватися в системі.
- 2. Відкрити свій гаманець.
- 3. У рядку UACB натиснути кнопку «Продати».

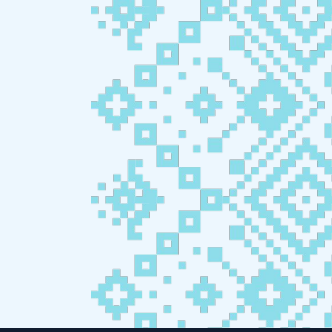

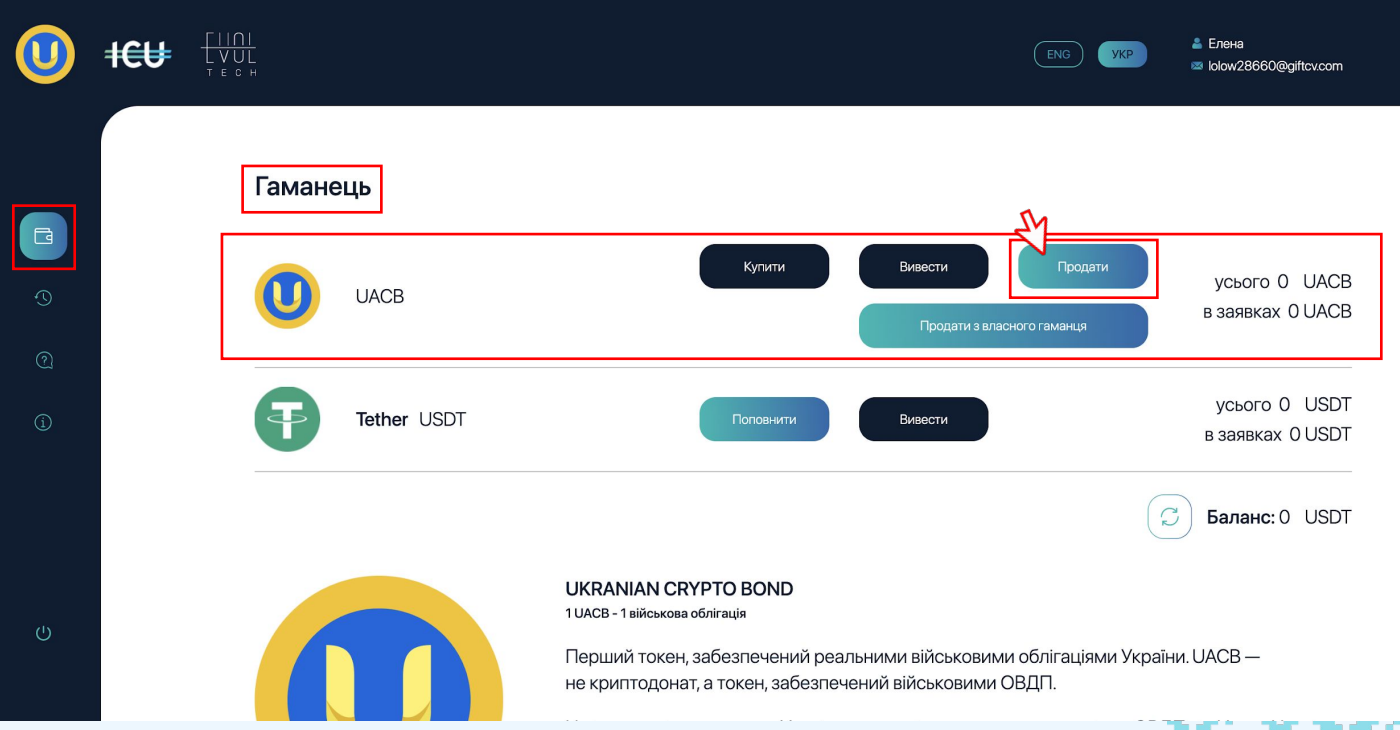

 У вікні, що з'явиться, ввести адресу гаманця на який надійдуть USDT.
Ввести необхідну кількість токенів для продажу в рядку «Обміняти». Нижче вказаний курс обміну.

6. Після натиснути кнопку «Продати».

Для скасування операції натиснути кнопку «Скасувати».

|                        | Продати 🕕                                               |
|------------------------|---------------------------------------------------------|
| Адреса га              | манця на який вам відправити USDT                       |
|                        |                                                         |
| Обміняти               |                                                         |
| 0                      |                                                         |
|                        | 1 UACB = 34.18000 USDT                                  |
| По курсу               |                                                         |
| 0                      | USDT                                                    |
| Будь ласк<br>блокчейні | а, вкажіть посилання на хеш транзакції перекладу UACB у |
|                        |                                                         |
|                        | Скасувати                                               |

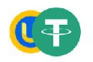

#### Ордер на продаж UACB прийнято

За виконанням ордеру слідкуйте в розділі Історія операцій

Спливаюче вікно повідомляє, що ордер на продаж токену UACB прийнято.

Перейдіть до розділу «Історія операцій» щоб прослідкувати виконання виставленого ордеру.

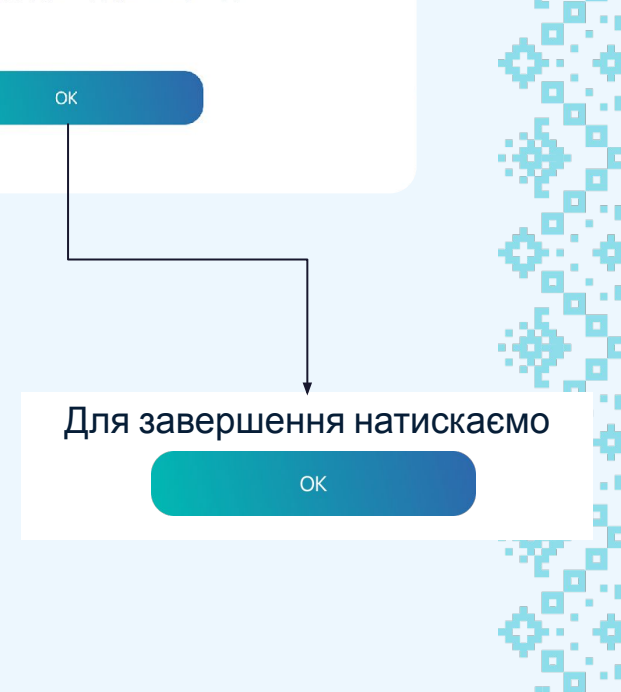

Х

### Для продажу токену з власного гаманця необхідно:

1. Авторизуватися в системі.

2. Відкрити свій гаманець.

3. У рядку UACB натиснути кнопку «Продати з власного гаманця».

| 0 | ŧcu |             | ENG УКР 🚢 Елена<br>📼 kolow28660@giftcv.com                                                                                                    |
|---|-----|-------------|----------------------------------------------------------------------------------------------------|
|   |     | Гаманець    |                                                                                                    |
| • |     | UACB        | Купити Вивести Продати усього 0 UACB<br>Продати з власного гаманця в заявках 0 UACB                                                                                                    |
| Ð |     | Tether USDT | усього 0 USDT<br>Визести в заявках 0 USDT                                                                                                    |
|   |     |             | (С) Баланс: 0 USDT                                                                                                    |
| Ċ |     |             | UKRANIAN CRYPTO BOND<br>1 UACB - 1 військова облігація<br>Перший токен, забезпечений реальними військовими облігаціями України. UACB—<br>не криптодонат, а токен, забезпечений військовими ОВДП. |

- 4. У вікні, що з'явиться, обрати мережу.
- 5. Скопіювати адресу гаманця.
- 6. Натиснути «ОК».

7. Перейти до свого кабінету Coinpay, де використавши раніше скопійовану адресу, отримаєте посилання на хеш транзакцій у блокчейні.

#### Продати з власного гаманця

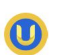

Х

Операція поповненння може зайняти до 10 хвилин. За статусом операції слідкуйте в розділі Історія операцій

| Вибір мережі                       |       |  |
|------------------------------------|-------|--|
| TRC20                              | BEP20 |  |
| Адреса                             |       |  |
| TSTWJx72bPVYfTYdar6KikWvWyH4dU1aVH |       |  |

Адреса для поповнення одноразова

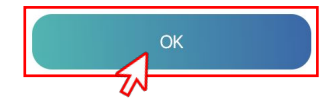

8. У вікні, що з'явиться, обрати мережу.

9. Ввести адресу гаманця.

10. Ввести необхідну кількість токенів для продажу в рядку «Обміняти». Нижче вказаний курс обміну та посилання на транзакцію.

Вставити
посилання з Соіпрау.
Після натиснути
кнопку «Продати».
Для скасування
операції натиснути
кнопку «Скасувати».

| Продати 🕛                                                                     |
|-------------------------------------------------------------------------------|
| Вибір мережі                                                                  |
| TRC20                                                                         |
| Адреса гаманця на який вам відправити USDT                                    |
|                                                                               |
| Обміняти                                                                      |
| 0                                                                             |
| 1 UACB = 34.18000 USDT                                                        |
| По курсу                                                                      |
| 0 USDT                                                                        |
| Будь ласка, вкажіть посилання на хеш транзакції перекладу UACB у<br>блокчейні |
|                                                                               |
| Скасувати                                                                     |

# U

#### Ордер на продаж UACB прийнято

За виконанням ордеру слідкуйте в розділі Історія операцій

Спливаюче вікно повідомляє, що ордер на продаж токену UACB прийнято.

Перейдіть до розділу «Історія операцій» щоб прослідкувати виконання виставленого ордеру.

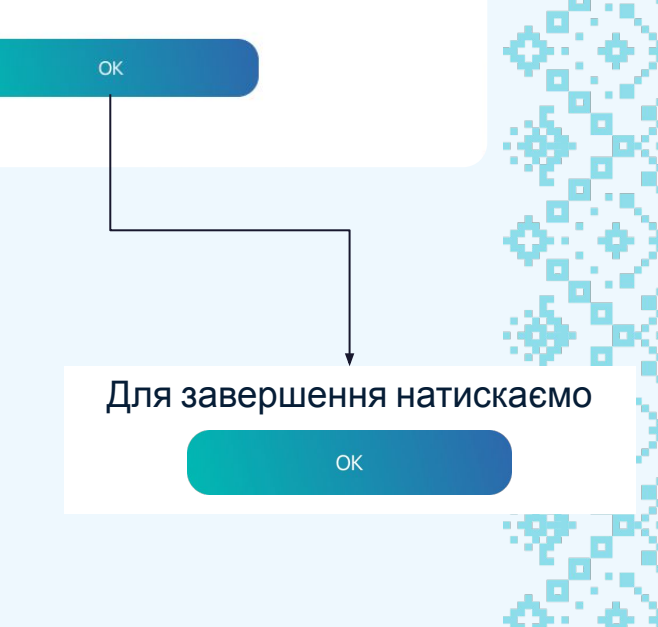

X

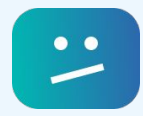

#### Якщо під час операції сталася помилка зробіть наступні

#### кроки:

- 1. Перевірте підключення до мережі інтернету.
- 2. Перезавантажте сторінку.
- 3. Авторизуйтеся в системі повторно.
- Перевірте чи підключені ви до ВПН, якщо так то вимніть, перевірте підключення до мережі інтернет та перезавантажте сторінку.
- 5. Якщо проблема не зникла зверніться до адміністратора.